DataBase Integrator Registration

Guide

# Contents

| Introduction       | 3 |
|--------------------|---|
| Registration Steps | 3 |
| Step 1             | 3 |
| Step 2             | 3 |
| ۰<br>Step 3        | 1 |
| ۰<br>Step 4        | 1 |
| Step 5             | 1 |
| Step 6             | 1 |
| Step 7             | 5 |

### Introduction

The following document outlines the steps to register DataBase Integrator Pro

# **Registration Steps**

#### Step 1

After placing your Order you will receive within 1 working day an attachment of a file called **Reg.rar**. Please uncompress the contents into your installation folder.

#### Step 2

Launch the application and navigate the menu's shown in the screenshots below:

| File       FTP       File Delimiter       Options       Hide         Connect       Schedular       Queue       Instance1 • • • •       DataBase Details (Write)       Counter 0         Services       •       DataSource       • • •       DataSource       Max Recs 0         About       User       DataSource       User       DataSource       User         Quit       Variety Type       Transfer       •       Pass       Dump File       Dump File         Source Type       ODBC and Flat •       •       •       •       •       •       •         File Name       •       •       •       •       •       •       •       •         Extract SQL Statement [Select] (Read Database)       •       •       •       •       •       •       •       • |
|----------------------------------------------------------------------------------------------------|
| Connect   Schedular   Services   About   Registration   Quit     DataSource   twit     DataSource   User   Pass   Activity Type   Transfer   Pass   Source Type   ODBC and Flat   Time 24h Hr   Time 24h Hr     Condition SQL Statement [Select] (Read Database)     Condition SQL Statement [Select] (Read Database)                                                                                                    |
| Write SQL Statement [Insert / Update] (Write Database)                                                                                                    |

# Step 3

Select the Registration Menu Option

| Registration | X           |
|--------------|-------------|
|              | Generate ID |
|              | Register    |

### Step 4

#### Press generate Button

| Registration        |             |
|---------------------|-------------|
| 6D25-5A42-3B03-A95A | Generate ID |
|                     | Register    |

#### Step 5

Email the ID Generated to info@progwhiz.com

# Step 6

Enter the Registration code you receive via email within 1 working day after sending the information in Step 5

| Registration                       |             |
|------------------------------------|-------------|
| 6D25-5A42-3B03-A95A                | Generate ID |
| 5073575952706952687165618471748164 | Register    |

# Step 7

Press the Register Button

| data_ext_gen    | ×                 |
|-----------------|-------------------|
| Congratulations | Fully Registered! |
|                 | ОК                |